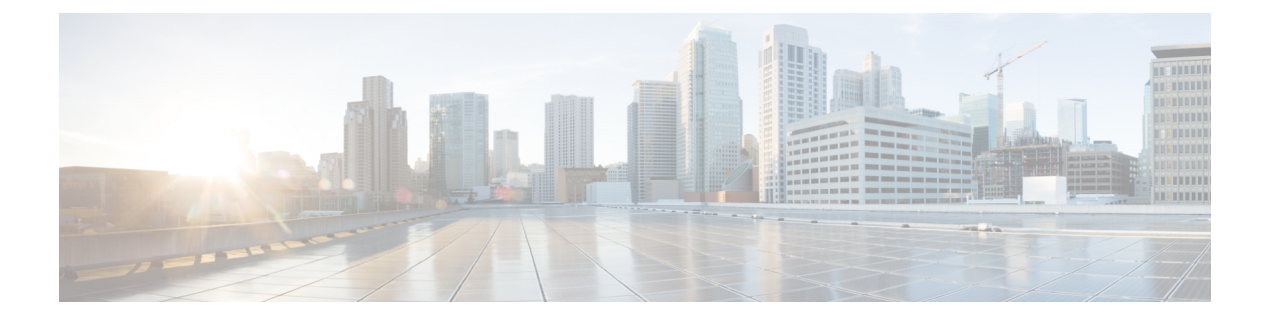

# Firepower Management Center ハイ アベイラ ビリティ

以下のトピックでは、Cisco Firepower Management Center のアクティブ/スタンバイ ハイ アベイ ラビリティを設定する方法を示します。

- Firepower Management Center  $のハイ \ \mathbb{P}^{\prec} \mathbb{P}^{\prec} \mathbb{P}^{\prec} \mathbb{P}^{\prec} \mathbb{P}^{\prec} \mathbb{P}^{\prec} \mathbb{P}^{\prec} \mathbb{P}^{\ast} \mathbb{P}^{\ast} \mathbb$
- Firepower Management Center の高可用性の設定 (8ページ)
- Firepower Management Center ハイ アベイラビリティ ステータスの表示 (10ページ)
- Firepower Management Center ハイ アベイラビリティペアで同期される設定 (11ページ)
- Firepower Management Center のハイ アベイラビリティにおけるデバイス登録を解決するための CLI の使用 (12 ページ)
- Firepower Management Center ハイ アベイラビリティ ペアにおけるピアの切り替え (12 ページ)
- Firepower Management Center ペア間の通信の一時停止 (13 ページ)
- Firepower Management Center ペア間の通信の再開 (14 ページ)
- 高可用性ペアの Firepower Management Center の IP アドレスの変更 (14 ページ)
- ・ハイ アベイラビリティ ペアでの Firepower Management Center のアップグレード (15 ページ)
- Firepower Management Center ハイ アベイラビリティの無効化 (16ページ)

# Firepower Management Center のハイ アベイラビリティについて

運用の継続性を確保するために、ハイアベイラビリティ機能を使用して、冗長 Firepower Management Center でデバイスを管理するように指定することができます。Firepower Management Center では、1つのアプライアンスがアクティブユニットであり、デバイスを管理する、アク ティブ/スタンバイ ハイアベイラビリティがサポートされます。スタンバイユニットは、アク ティブにデバイスを管理しません。アクティブユニットは、データストアに設定データを書 き込み、両方のユニットのデータを複製し、必要な場合は同期を使用してスタンバイユニット と一部の情報を共有します。 アクティブ/スタンバイ ハイ アベイラビリティでは、プライマリ Firepower Management Center に障害が発生した場合、セカンダリ Firepower Management Center を設定して、プライマリの機 能を引き継ぐことができます。プライマリ Firepower Management Center に障害が発生した場合 は、セカンダリ Firepower Management Center をプロモートしてアクティブユニットにする必要 があります。

イベントデータは、管理対象デバイスからハイアベイラビリティペアの両方の Firepower Management Center に配信されます。一方の Firepower Management Center で障害が発生した場 合、他方の Firepower Management Center の使用を中断せずにネットワークをモニタすることが できます。

ハイアベイラビリティペアとして設定する2つのFirepower Management Center は、信頼された同じ管理ネットワーク上に存在する必要も、同じ地理的ロケーションに存在する必要もありません。

注意 システムでは一部の機能をアクティブ Firepower Management Center に制限しているため、その アプライアンスで障害が発生した場合は、スタンバイ Firepower Management Center をアクティ ブにプロモートする必要があります。

### Firepower Management Center のシステム要件

この項では、ハイアベイラビリティ設定にある Firepower Management Center のハードウェア要件、ソフトウェア要件、およびライセンス要件について説明します。

### ハードウェア要件

- 2 つの Firepower Management Center の間にハイ アベイラビリティ構成を設定するには、それらの間に少なくとも 5 MBPS のネットワーク帯域幅が必要です。
- ハイ アベイラビリティ設定の2台の Firepower Management Center は、モデルが同じである 必要があります。
- プライマリ Firepower Management Center バックアップをセカンダリ Firepower Management Center に復元することはできません。

### ソフトウェア要件

ハイアベイラビリティ設定の2台のFirepower Management Center には、同じメジャー(最初の 番号)、マイナー(2番めの番号)、メンテナンス(3番めの番号)バージョンのソフトウェ アがインストールされている必要があります。

### ライセンス要件

ハイアベイラビリティ構成のFirepower Management Center で管理されるデバイスには、単一の Firepower Management Center で管理されるデバイスと同じ数の機能ライセンスと関連するサブ スクリプションが必要です。 たとえば、Firepower Management Center ペアで管理されている2つのデバイスに対して高度な マルウェア防御を有効にしたい場合は、2つのマルウェアライセンスと2つのTAMサブスク リプションを購入し、それらのライセンスをFirepower Management Center に追加してから、ラ イセンスをアクティブ Firepower Management Center上の2つのデバイスに割り当てます。シス テムは、すべての機能ライセンスをアクティブからスタンバイ Firepower Management Center に 自動的に複製するため、ライセンスをフェールオーバー時に使用できます。

また、Firepower Management Center ペアで管理されている 2 つの Firepower Threat Defense デバ イスに対して高度なマルウェア防御を有効にしたい場合は、2 つのマルウェア ライセンスと 2 つの TM サブスクリプションを購入し、アクティブ Firepower Management Center を Cisco Smart Software Manager に登録してから、ライセンスをアクティブ Firepower Management Center 上の 2 つの Firepower Threat Defense デバイスに割り当てます。フェールオーバーが行われると、シ ステムは Smart Software Manager と通信して、スマートライセンスの権利をアクティブ Firepower Management Center から解放し、スタンバイ Firepower Management Center に割り当てます。

### 高可用性 Firepower Management Center での役割とステータス

### プライマリ/セカンダリの役割

Firepower Management Center を高可用性ペアの形でセットアップする際は、一方の Firepower Management Center をプライマリとして設定し、もう一方をセカンダリとして設定します。設定中に、プライマリユニットのポリシーは、セカンダリユニットに同期されます。この同期が完了すると、プライマリ Firepower Management Center がアクティブ ピアになり、セカンダリ Firepower Management Center がスタンバイ ピアになって、2 つのユニットが管理対象デバイスおよびポリシー設定に対して単一のアプライアンスとして機能します。

### アクティブ/スタンバイ ステータス

高可用性ペアを構成する2つのFirepower Management Centerの間の主な違いは、どちらがアク ティブピアで、どちらがスタンバイピアであるかという点です。アクティブFirepower Management Center は、完全に機能する状態に維持され、デバイスとポリシーを管理するため に使用できます。スタンバイFirepower Management Center では機能が非表示になるため、設定 の変更を行うことはできません。

# Firepower Management Center ハイ アベイラビリティ ペアのデバイス登録

高可用性を確立する前に、すべての管理対象デバイスを目的のアクティブ Firepower Management Center に登録する必要があります。これには、目的のセカンダリからデバイスを削除し、それ らを目的のプライマリに登録することが含まれます。

また、高可用性を確立する前に、目的のセカンダリでポリシーをエクスポートする必要があり ます。セカンダリとして使用するアプライアンスがどれであっても、デバイス登録とポリシー 設定のすべてが失われます。 高可用性が確立されると、アクティブ Firepower Management Center に登録されたデバイスが自動的にスタンバイ Firepower Management Center に登録されます。

登録済みのデバイスに NAT IP アドレスが割り当てられている場合、デバイスの自動登録は失敗し、セカンダリ Firepower Management Center の[ハイアベイラビリティ(High Availability)] ページには、そのデバイスがローカルで保留中であると表示されます。次に、スタンバイ Firepower Management Center の[ハイアベイラビリティ(High Availability)]ページで、異なる NAT IP アドレスをデバイスに割り当てることができます。

自動登録がスタンバイ Firepower Management Center で失敗しても、デバイスがアクティブな Firepower Management Center に登録されているように見える場合は、Firepower Management Center のハイ アベイラビリティにおけるデバイス登録を解決するための CLI の使用 (12 ページ) を参照してください。

# Firepower Management Center のハイ アベイラビリティ ペアでのイベント処理

ハイアベイラビリティペアの両方の Firepower Management Center が管理対象デバイスからイ ベントを受信するため、アプライアンスの管理 IP アドレスは共有されません。これは Firepower Management Center で障害が発生した場合に、継続的な処理を確保するために介入する必要が ないことを意味します。

### AMP クラウド接続とマルウェア情報

ハイアベイラビリティペアを構成する Firepower Management Center は、ファイル ポリシーお よび関連する設定は共有しますが、シスコ AMP クラウド接続およびマルウェア処理は共有し ません。運用の継続性を確保し、検出されたファイルのマルウェア処理が両方の Firepower Management Center で同じであるようにするためには、プライマリとセカンダリ両方の Firepower Management Center が AMP クラウドにアクセスできる必要があります。

### URL フィルタリングとセキュリティ インテリジェンス

URL フィルタリングとセキュリティ インテリジェンスの設定および情報は、ハイ アベイラビ リティ展開の Firepower Management Center の間で同期されます。ただし、プライマリ Firepower Management Center だけが、セキュリティ インテリジェンス フィードの更新用の URL カテゴ リおよびレピュテーション データをダウンロードします。

プライマリ Firepower Management Center に障害が発生した場合は、セカンダリ Firepower Management Center がインターネットにアクセスして脅威インテリジェンスを更新できること を確認する必要があるだけでなく、セカンダリ Firepower Management Center の Web インター フェイスを使用してセカンダリをアクティブにプロモートする必要もあります。

### Firepower Management Center のフェールオーバー中のユーザ データの 処理

プライマリ Firepower Management Center で障害が発生した場合、ユーザ エージェント、ISE、 TS エージェント、またはキャプティブ ポータル デバイスから報告されるすべてのログイン は、それらのユーザが前に確認されて Firepower Management Center にダウンロードされていた 場合でも、フェールオーバーのダウンタイム中に識別することはできません。識別されていな いユーザは、Firepower Management Center で [不明(Unknown)] のユーザとして記録されま す。

ダウンタイム後、不明のユーザはアイデンティティポリシーのルールに従って再確認され、処 理されます。

### Firepower Management Center ハイ アベイラビリティ ペアの構成管理

ハイアベイラビリティ展開では、アクティブな Firepower Management Center のみがデバイスを 管理し、ポリシーを適用できます。両方の Firepower Management Center は継続的な同期状態を 保ちます。

アクティブ状態の Firepower Management Center に障害が発生すると、ハイ アベイラビリティ ペアは縮退状態となります。縮退状態は、スタンバイ状態のアプライアンスを手動でアクティ ブ状態に上げるまで続きます。スタンバイ状態のアプライアンスをアクティブ状態に上げる と、両アプライアンスのメンテナンス モードが終了します。

### バックアップ中の Firepower Management Center の高可用性動作

Firepower Management Center 高可用性ペアでバックアップを実行する場合、バックアップ動作 によってピア間の同期が一時停止します。この動作中は、引き続きアクティブな Firepower Management Center を使用できますが、スタンバイ ピアを使用することはできません。

バックアップが完了すると、同期が再開され、少しの間、アクティブピアでのプロセスが無効 になります。この一時停止中、[高可用性(High Availability)]ページには、すべてのプロセス が再開されるまでは一時的に保留ページが表示されます。

# Firepower Management Center ハイ アベイラビリティのスプリットブレイン

高可用性ペアのアクティブな Firepower Management Center が(電源の問題、ネットワークや接続の問題で)ダウンした場合は、スタンバイ Firepower Management Center をアクティブ状態に 昇格させることができます。元のアクティブなピアが起動すると、両方のピアがアクティブで あるとみなされる場合があります。この状態は「スプリットブレイン」と定義されます。この ような状況が発生すると、システムによってアクティブなアプライアンスを選択するように要 求されます。それによって、もう一方のアプライアンスはスタンバイ状態に降格します。 アクティブな Firepower Management Center がダウンした(またはネットワーク障害により切断 された)場合は、高可用性を中断するか、またはロールを切り替えることができます。スタン バイ Firepower Management Center は縮退状態になります。

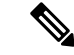

(注) セカンダリとして使用するアプライアンスがどれであっても、スプリットブレインの解決時に デバイス登録とポリシー設定のすべてが失われます。たとえば、セカンダリに存在し、プライ マリには存在しなかったポリシーへの変更は失われます。Firepower Management Center が両方 のアプライアンスがアクティブな高可用スプリットブレインシナリオである場合に、スプリッ トブレインを解決する前に管理対象デバイスを登録してポリシーを展開する場合は、ハイアベ イラビリティを再確立する前に、ポリシーをエクスポートして、管理対象デバイスを対象のス タンバイ Firepower Management Center から登録解除する必要があります。その後、管理対象デ バイスを登録し、目的のアクティブ Firepower Management Center にポリシーをインポートする ことができます。

### ハイ アベイラビリティ ペアでの Firepower Management Center のアッ プグレード

Cisco は、各種の更新プログラムを電子形式で定期的に配信します。更新プログラムには、シ ステム ソフトウェアのメジャーおよびマイナー アップグレードが含まれます。ハイ アベイラ ビリティセットアップでは、これらの更新を両方の Firepower Management Center にインストー ルする必要が生じることがあります。

A

警告 アップグレード中には、少なくとも1つの Firepower Management Center を動作状態に維持して ください。

#### 始める前に

アップグレードに付属しているリリースノートまたはアドバイザリテキストを読んでください。リリースノートでは、サポートされるプラットフォーム、互換性、前提条件、警告、特定のインストールおよびアンインストールの手順など重要なデータが提供されます。

#### 手順

- **ステップ1** アクティブ Firepower Management Center の Web インターフェイスにアクセスし、データ同期 を一時停止します (Firepower Management Center ペア間の通信の一時停止 (13 ページ) を参 照)。
- ステップ2 スタンバイ Firepower Management Center をアップグレードします (Firepower Management Center でのソフトウェアの更新を参照)。 アップグレードが完了すると、スタンバイユニットがアクティブになります。両方のピアがア クティブになると、ハイアベイラビリティペアが劣化状態(スプリットブレイン)になります。

**ステップ3** もう一方の Firepower Management Center をアップグレードします。

**ステップ4** どちらの Firepower Management Center をセカンダリとして使用するかを決定します。そのデバイスを登録解除し、維持する必要がある設定をエクスポートします。

新しいアクティブ Firepower Management Center を選択すると、セカンダリとして指定される Firepower Management Center のデバイス登録と展開済みポリシー設定がすべて失われます。た とえば、同期を一時停止した後に行ったポリシーの変更内容はすべて失われます。

**ステップ5**新しいアクティブ Firepower Management Center を選択してスプリットブレインを解決します。

### FirepowerManagementCenterのハイアベイラビリティのトラブルシュー ティング

この項では、Firepower Management Center のハイアベイラビリティ操作のいくつかの一般的な エラーに関するトラブルシューティング情報を示します。

| エラー (Error)             | 説明                                                                                                    | ソリューション                                       |
|-------------------------|----------------------------------------------------------------------------------------------------|-----------------------------------------------|
| 500 内部(500<br>Internal) | ピアロールの切り替えや同期の一時<br>停止と再開などのクリティカルな<br>Firepower Management Center のハイ<br>アベイラビリティ操作を実行してい<br>るときに Webインターフェイスにア<br>クセスしようとすると表示されるこ<br>とがあります。 | Web インターフェイスを使用する前<br>に、操作が完了するまでお待ちくだ<br>さい。 |

| エラー (Error)                                                                                   | 説明                                                                                                    | יע | リューション                                                                                                    |
|-----------------------------------------------------------------------------------------------|----------------------------------------------------------------------------------------------------|----|----------------------------------------------------------------------------------------------------|
| システム プロセ<br>スが起動していま<br>す、お待ちくださ<br>い (System<br>processes are<br>starting, please<br>wait)   | ハイアベイラビリティまたはデータ<br>同期操作中に Firepower Management<br>Center が再起動(手動でまたは電源<br>切断からの回復中に)する場合に表<br>示されることがあります。 | 1. | Firepower Management Center シェ<br>ルにアクセスし、manage_hadc.pl<br>コマンドを使用して Firepower<br>Management Center のハイ アベイ<br>ラビリティ構成ユーティリティ<br>にアクセスします。                                     |
| wait)<br>また、Web イン<br>ターフェイスは応<br>答しません。<br>(Also, the web<br>interface does not<br>respond.) |                                                                                                    | 2. | <ul> <li>(注) sudoを使用して、ルートユーザとしてユーティリティを実行します。</li> <li>オプション5を使用してミラーリング操作を一時停止します。</li> </ul>                                                                                 |
|                                                                                               |                                                                                                    |    | Firepower Management Center Web<br>インターフェイスをリロードし<br>ます。                                                                                                    |
|                                                                                               |                                                                                                    | 3. | Web インターフェイスを使用し<br>て同期を再開します。[システム<br>(System)]>[統合<br>(Integration)]の順に選択し、<br>[ハイ アベイラビリティ(High<br>Availability)]タブをクリックし<br>て、[同期の再開(Resume<br>Synchronization)]を選択しま<br>す。 |

### Firepower Management Center の高可用性の設定

| スマート ライセ<br>ンス | 従来のライセンス | サポートされてい<br>る Management<br>Center  | サポートされるド<br>メイン | アクセス<br>(Access) |
|----------------|----------|-------------------------------------|-----------------|------------------|
| 任意(Any)        | 任意(Any)  | MC1500、<br>MC2000、<br>MC3500、MC4000 | グローバル           | Admin            |

高可用性を確立するには、ピア間の帯域幅とポリシーの数に応じてかなりの時間がかかり、数時間かかることもあります。また、スタンバイ状態のFirepower Management Center と同期される必要のある、アクティブ Firepower Management Center に登録されたデバイスの数によっても

異なります。[ハイ アベイラビリティ(High Availability)] ページを表示すると、ハイ アベイ ラビリティ ピアのステータスを確認できます。

#### 始める前に

- 両方のFirepower Management Center が同じモデルで、同じソフトウェアバージョンを実行していることを確認します。
- セカンダリの Firepower Management Center に登録されているすべてのデバイスの登録を解除します。

### 手順

- ステップ1 セカンダリとして指定する Firepower Management Center にログインします。
- ステップ2 [システム (System)] > [統合 (Integration)]を選択します。
- **ステップ3** [高可用性(High Availability)]を選択します。
- ステップ4 この Firepower Management Center の権限で、[セカンダリ (Secondary)]を選択します。
- **ステップ5** [プライマリ Firepower Management Center ホスト (Primary Firepower Management Center Host)] テキストボックスに、プライマリ Firepower Management Center のホスト名または IP アドレス を入力します。

ルーティング可能なアドレスがプライマリ Firepower Management Center に設定されていない場合は、空白のままにしても構いません。この場合は、[登録キー(Registration Key)]と[一意の NAT ID (Unique NAT ID)]の両方のフィールドを使用します。プライマリ ユニットでセカンダリ IP アドレスを指定する必要もあります。少なくとも1つのユニットの IP アドレスを指定する必要があります。

- ステップ6 [登録キー(Registration Key)]テキストボックスに、1回限り使用する登録キーを入力します。 登録キーは、ユーザ定義の最大 37 文字の英数字値です。
- **ステップ7** プライマリ IP アドレスを指定しなかった場合、またはプライマリ Firepower Management Center でセカンダリ IP アドレスを指定しない場合は、[一意の NAT ID (Unique NAT ID)]フィール ドに一意の英数字 ID を入力します。詳細については、NAT 環境を参照してください。
- **ステップ8** [登録(Register)] をクリックします。
- **ステップ9** 管理者アクセス権限を持つアカウントを使用して、プライマリとして指定する Firepower Management Center にログインします。
- ステップ10 [システム (System)]>[統合 (Integration)]を選択します。
- ステップ11 [高可用性(High Availability)]を選択します。
- ステップ12 この Firepower Management Center の権限で、[プライマリ(Primary)]を選択します。
- **ステップ13** [セカンダリ Firepower Management Center ホスト (Secondary Firepower Management Center Host)] テキストボックスに、セカンダリ Firepower Management Center のホスト名または IP アドレス を入力します。

ルーティング可能なアドレスがセカンダリ Firepower Management Center に設定されていない場合は、空白のままにしても構いません。この場合は、[登録キー(Registration Key)]と[一意の NAT ID(Unique NAT ID)]の両方のフィールドを使用します。セカンダリユニットでプライマリ IP アドレスを指定する必要もあります。少なくとも1つのユニットの IP アドレスを指定する必要があります。

- ステップ14 [登録キー(Registration Key)]テキストボックスに、ステップ6で入力した1回限り使用する 登録キーと同じものを入力します。
- **ステップ15** 必要に応じて、[一意の NAT ID (Unique NAT ID)] テキスト ボックスに手順7で使用したの と同じ NAT ID を入力します。
- ステップ16 [登録(Register)] をクリックします。

## Firepower Management Center ハイ アベイラビリティ ス テータスの表示

| スマート ライセ<br>ンス | 従来のライセンス | サポートされてい<br>る Management<br>Center  | サポートされるド<br>メイン | アクセス<br>(Access) |
|----------------|----------|-------------------------------------|-----------------|------------------|
| 任意(Any)        | 任意(Any)  | MC1500、<br>MC2000、<br>MC3500、MC4000 | グローバル           | Admin            |

アクティブおよびスタンバイ Firepower Management Center を識別した後、ローカル Firepower Management Center とそのピアに関する情報を表示できます。

(注) このコンテキストでは、ローカル ピアは、システム ステータスを表示するアプライアンスを 参照します。リモートピアは、アクティブステータスかスタンバイステータスかに関係なく、 その他のアプライアンスを参照します。

### 手順

- ステップ1 高可用性を使用してペアにした Firepower Management Center のいずれかにログインします。
- ステップ2 [システム (System)] > [統合 (Integration)]を選択します。
- **ステップ3** [ハイ アベイラビリティ(High Availability)] を選択します。 次の情報を表示できます。

#### サマリー情報

- •ハイアベイラビリティペアのヘルスステータス
- •ハイ アベイラビリティペアの現在の同期ステータス
- •アクティブピアの IP アドレスと最後に同期された時間
- •スタンバイピアの IP アドレスと最後に同期された時間

### システム ステータス

- •両方のピアの IP アドレス
- •両方のピアのオペレーティング システム
- •両方のピアのソフトウェア バージョン
- •両方のピアのアプライアンスモデル

## Firepower Management Center ハイ アベイラビリティ ペア で同期される設定

この項では、ハイアベイラビリティが確立されたときに2つの Firepower Management Center 間で同期される特定の設定データについて説明します。

- •アクセス コントロール ポリシー
- ・侵入ルール
- •マルウェアおよびファイル ポリシー
- ・DNS ポリシー
- •アイデンティティ ポリシー
- ・SSL ポリシー
- •プレフィルタ ポリシー
- •ネットワーク検出ルール
- アプリケーションディテクタ
- •相関ポリシールール
- •アラート (Alerts)
- ・スキャナ (Scanners)
- •応答グループ

 修復設定。ただし、両方の Firepower Management Center にカスタム モジュールをインス トールする必要があります。修復設定の詳細については、修復モジュールの管理を参照し てください。

## Firepower Management Center のハイ アベイラビリティに おけるデバイス登録を解決するための CLI の使用

| スマート ライセ<br>ンス | 従来のライセンス | サポートされてい<br>る Management<br>Center  | サポートされるド<br>メイン | アクセス<br>( <b>Access</b> ) |
|----------------|----------|-------------------------------------|-----------------|---------------------------|
| 任意(Any)        | 任意(Any)  | MC1500、<br>MC2000、<br>MC3500、MC4000 | グローバル           | Admin                     |

自動デバイス登録がスタンバイ Firepower Management Center で失敗したものの、アクティブ Firepower Management Center に登録されたと表示される場合、次の手順を実行します。

#### 手順

- ステップ1 アクティブ Firepower Management Center からデバイスの登録を解除します。
- ステップ2 影響受けるデバイスの CLI にログインします。
- ステップ3 CLI コマンド configure manager delete を実行します。
- ステップ4 CLI コマンド configure manager add を実行します。

アクティブ Firepower Management Center のリモート管理を設定します。

ステップ5 アクティブ Firepower Management Center にログインし、デバイスを登録します。

# Firepower Management Center ハイ アベイラビリティ ペア におけるピアの切り替え

| スマート ライセ<br>ンス | 従来のライセンス | サポートされてい<br>る Management<br>Center  | サポートされるド<br>メイン | アクセス<br>(Access) |
|----------------|----------|-------------------------------------|-----------------|------------------|
| 任意(Any)        | 任意(Any)  | MC1500、<br>MC2000、<br>MC3500、MC4000 | グローバル           | Admin            |

システムでは一部の機能をアクティブ Firepower Management Center に制限しているため、その アプライアンスで障害が発生した場合は、スタンバイ Firepower Management Center をアクティ ブ ステータスにプロモートする必要があります。

### 手順

- **ステップ1** ハイアベイラビリティを使用してペアリングした Firepower Management Center のいずれか一方 にログインします。
- ステップ2 [システム (System)] > [統合 (Integration)]を選択します。
- ステップ3 [ハイ アベイラビリティ (High Availability)]を選択します。
- ステップ4 [ピア ロールの切り替え (Switch Peer Roles)]を選択して、ローカル ロールをアクティブから スタンバイ、またはスタンバイからアクティブに変更します。プライマリまたはセカンダリの 指定は変更されずに、2 つのピア間でロールが切り替わります。

## Firepower Management Center ペア間の通信の一時停止

| スマート ライセ<br>ンス | 従来のライセンス | サポートされてい<br>る Management<br>Center  | サポートされるド<br>メイン | アクセス<br>(Access) |
|----------------|----------|-------------------------------------|-----------------|------------------|
| 任意(Any)        | 任意(Any)  | MC1500、<br>MC2000、<br>MC3500、MC4000 | グローバル           | Admin            |

一時的に高可用性を無効にする場合は、Firepower Management Center 間の通信チャネルを無効 にすることができます。アクティブ ピアの同期を一時停止した場合は、スタンバイ ピアまた はアクティブ ピアのいずれでも同期を再開できます。ただし、スタンバイ ピアで同期を一時 停止した場合、同期の再開はスタンバイ ピアでのみ可能になります。

#### 手順

- ステップ1 高可用性を使用してペアにした Firepower Management Center のいずれかにログインします。
- ステップ2 [システム (System)] > [統合 (Integration)]を選択します。
- ステップ3 [高可用性(High Availability)]を選択します。
- ステップ4 [同期の一時停止 (Pause Synchronization)]を選択します。

### Firepower Management Center ペア間の通信の再開

| スマート ライセ<br>ンス | 従来のライセンス | サポートされてい<br>る Management<br>Center  | サポートされるド<br>メイン | アクセス<br>(Access) |
|----------------|----------|-------------------------------------|-----------------|------------------|
| 任意(Any)        | 任意(Any)  | MC1500、<br>MC2000、<br>MC3500、MC4000 | グローバル           | Admin            |

一時的に高可用性を無効にしている場合は、Firepower Management Center 間の通信チャネルを 有効にすることで、高可用性を再開することができます。アクティブユニットで同期を一時停 止した場合、スタンバイユニットまたはアクティブユニットのいずれでも同期を再開できま す。ただし、スタンバイユニットで同期を一時停止した場合、同期の再開はスタンバイユニッ トでのみ可能になります。

#### 手順

- ステップ1 高可用性を使用してペアにした Firepower Management Center のいずれかにログインします。
- ステップ2 [システム (System)] > [統合 (Integration)]を選択します。
- ステップ3 [高可用性(High Availability)]を選択します。
- ステップ4 [同期の再開 (Resume Synchronization)]を選択します。

## 高可用性ペアの Firepower Management Center の IP アドレ スの変更

| スマート ライセ<br>ンス | 従来のライセンス | サポートされてい<br>る Management<br>Center  | サポートされるド<br>メイン | アクセス<br>(Access) |
|----------------|----------|-------------------------------------|-----------------|------------------|
| 任意(Any)        | 任意(Any)  | MC1500、<br>MC2000、<br>MC3500、MC4000 | グローバル           | Admin            |

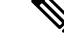

(注) 7000 および 8000 シリーズ 管理対象デバイスのリモート管理を編集しているときに、このト ピックにたどり着いた場合は、管理対象デバイスでのリモート管理の編集を参照してください。 高可用性ピアのいずれかの IP アドレスを変更すると、高可用性が低下した状態になります。 高可用性を回復するには、手動で IP アドレスを変更する必要があります。

### 手順

- **ステップ1** 高可用性を使用してペアにした Firepower Management Center のいずれかにログインします。
- ステップ2 [システム (System)]> [統合 (Integration)]を選択します。
- **ステップ3** [高可用性(High Availability)]を選択します。
- ステップ4 [ピアマネージャ(Peer Manager)]を選択します。
- **ステップ5**編集アイコン (*V*)を選択します。
- **ステップ6** アプライアンスの表示名を入力します。この表示名は、Firepower システムのコンテキストでのみ使用されます。

別の表示名を入力しても、アプライアンスのホスト名は変更されません。

- **ステップ7** 完全修飾ドメイン名を入力するか、ローカル DNS で有効な IP アドレス(ホスト名) に解決される名前、またはホストの IP アドレスを入力します。
- ステップ8 [保存 (Save)]を選択します。

# ハイ アベイラビリティ ペアでの Firepower Management Center のアップグレード

Cisco は、各種の更新プログラムを電子形式で定期的に配信します。更新プログラムには、シ ステム ソフトウェアのメジャーおよびマイナー アップグレードが含まれます。ハイ アベイラ ビリティ セットアップでは、これらの更新を両方の Firepower Management Center にインストー ルする必要が生じることがあります。

### Â

警告 アップグレード中には、少なくとも1つの Firepower Management Center を動作状態に維持して ください。

#### 始める前に

アップグレードに付属しているリリースノートまたはアドバイザリテキストを読んでください。リリースノートでは、サポートされるプラットフォーム、互換性、前提条件、警告、特定のインストールおよびアンインストールの手順など重要なデータが提供されます。

手順

- **ステップ1** アクティブ Firepower Management Center の Web インターフェイスにアクセスし、データ同期 を一時停止します (Firepower Management Center ペア間の通信の一時停止 (13 ページ) を参 照)。
- ステップ2 スタンバイ Firepower Management Center をアップグレードします (Firepower Management Center でのソフトウェアの更新を参照)。 アップグレードが完了すると、スタンバイユニットがアクティブになります。両方のピアがア クティブになると、ハイアベイラビリティペアが劣化状態(スプリットブレイン)になります。
- ステップ3 もう一方の Firepower Management Center をアップグレードします。
- **ステップ4** どちらの Firepower Management Center をセカンダリとして使用するかを決定します。そのデバイスを登録解除し、維持する必要がある設定をエクスポートします。

新しいアクティブ Firepower Management Center を選択すると、セカンダリとして指定される Firepower Management Center のデバイス登録と展開済みポリシー設定がすべて失われます。た とえば、同期を一時停止した後に行ったポリシーの変更内容はすべて失われます。

ステップ5 新しいアクティブ Firepower Management Center を選択してスプリットブレインを解決します。

# Firepower Management Center ハイ アベイラビリティの無 効化

| スマート ライセ<br>ンス | 従来のライセンス | サポートされてい<br>る Management<br>Center  | サポートされるド<br>メイン | アクセス<br>(Access) |
|----------------|----------|-------------------------------------|-----------------|------------------|
| 任意(Any)        | 任意(Any)  | MC1500、<br>MC2000、<br>MC3500、MC4000 | グローバル           | Admin            |

#### 手順

ステップ1 ハイアベイラビリティペアのいずれか一方の Firepower Management Center にログインします。

ステップ2 [システム (System)] > [統合 (Integration)]を選択します。

ステップ3 [ハイ アベイラビリティ(High Availability)] を選択します。

- ステップ4 [ハイ アベイラビリティの解消 (Break High Availability)]を選択します。
- ステップ5 管理対象デバイスを処理するための以下のいずれかのオプションを選択します。

- この Firepower Management Center を使用してすべての管理対象デバイスを制御する場合には、[このコンソールから登録済みデバイスを管理(Manage registered devices from this console)]を選択します。すべてのデバイスがピアから登録解除されます。
- 他の Firepower Management Center を使用してすべての管理対象デバイスを制御する場合には、[ピアコンソールから登録済みデバイスを管理(Manage registered devices from peer console)]を選択します。すべてのデバイスがこの Firepower Management Center から登録 解除されます。
- デバイスの管理をまとめて停止する場合には、[両方のコンソールからの登録済みデバイスの管理を停止(Stop managing registered devices from both consoles)]を選択します。すべてのデバイスが両方の Firepower Management Center から登録解除されます。

ステップ6 [OK] をクリックします。